# VB 2010

#### Pertemuan 10

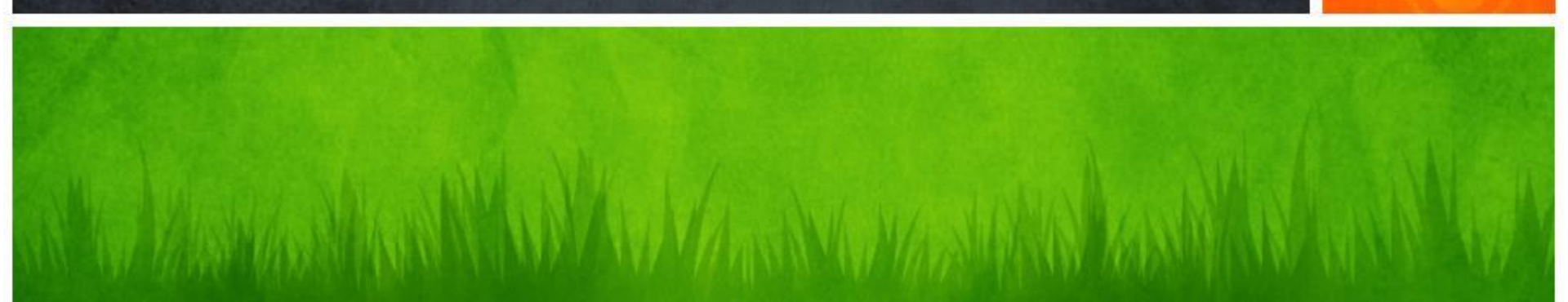

# Data usually organized in a series of **tables**

# Relational database:

a database with multiple tables and <u>relationships</u> between tables

#### Database management system:

a database and the software to manage it

Tables tied together by key fields

Key fields share a common name and have the same data

*Microsoft Access databases* are similar to DBMS but easier to use and widely available for a PC

#### Key fields

a field shared by two or more tables in a database; key fields are the <u>link</u> between tables in a relational database like, *nim* in one table; *nim* in a second table.  In VB, <u>Data Manipulation</u> handled by Language-Integrated Query (LINQ) and Structured Query Language (SQL); called LINQ to SQL
 SQL is the language of most databases

Language-Integrated Query (LINQ) - programming implementation that allows SQL statements to be integrated into a VB program

#### **Structured Query Language (SQL)**

a database development language that allows for the searching, filtering, organizing and reports of records from a database

So, the database **stores** the data and your **VB program** provides the <u>interface</u> to see the data.

**LINQ to SQL**: the way to get data from database to screen.

<u>Query</u>

**Search** into a database;

Queries

<u>Return</u> specified fields from selected records, and

Display them in a specific order

#### <u>Queries determine :</u>

what tables to use

what records are requested

what fields in the record to retrieve

the conditions used to search through the data

Create an access database and named it **dbPenjualan**.

Create two tables and named it **tblBarang** and **tblPenjualan**.

| TblBarang III TblPenjualan |             | TblBarang TblPenjualan |  |               |           |
|----------------------------|-------------|------------------------|--|---------------|-----------|
| 4                          | Field Name  | Data Type              |  | Field Name    | Data Type |
| ¥P                         | KodeBarang  | Text                   |  | KodeTransaksi | Text      |
|                            | NamaBarang  | Text                   |  | Tanggal       | Date/Time |
|                            | HargaBarang | Currency               |  | KodeBarang    | Text      |
|                            | StokBarang  | Number                 |  | JumlahJual    | Number    |
|                            |             |                        |  | TotalJual     | Currency  |
|                            |             |                        |  |               |           |
|                            |             |                        |  |               |           |
|                            |             |                        |  |               |           |
|                            |             |                        |  |               |           |
|                            |             |                        |  |               |           |
|                            |             |                        |  |               |           |

KodeBarang (size = 6) and KodeTransaksi (size=15).

| TblBarang III TblPenjualan |            |              |               |              |  |
|----------------------------|------------|--------------|---------------|--------------|--|
|                            | KodeBarang | NamaBarang * | HargaBarang * | StokBarang * |  |
| ÷                          | BRG001     | Mouse        | Rp45.000      | 20           |  |
| +                          | BRG002     | Key Board    | Rp75.000      | 10           |  |
| +                          | BRG003     | VGA Card     | Rp350.000     | 15           |  |
| +                          | BRG004     | Monitor      | Rp1.500.000   | 5            |  |
| +                          | BRG005     | Processor    | Rp1.250.000   | 8            |  |
| ÷                          | BRG006     | Lan Card     | Rp200.000     | 10           |  |

| III TblBarang III TblPenjualan |                 |            |           |          |             |  |
|--------------------------------|-----------------|------------|-----------|----------|-------------|--|
|                                | Kode Transaksi  | Tanggal    | KodeBaran | JumlahJı | TotalJual   |  |
|                                | 01122014-143210 | 01/12/2014 | BRG002    | 4        | Rp300.000   |  |
|                                | 19112014-210141 | 19/11/2014 | BRG006    | 3        | Rp600.000   |  |
|                                | 28112014-100530 | 28/11/2014 | BRG003    | 1        | Rp350.000   |  |
|                                | 30112014-123530 | 30/11/2014 | BRG005    | 2        | Rp2.500.000 |  |

1. Open your last solution, Add a DataGridView control (from ToolBox) and Name it dgvjual.

| Master Barang                                 |                     |
|-----------------------------------------------|---------------------|
| Kode BarangNama BarangHarga BarangStok Barang | Kode Barang<br>Cari |
| Tambah Simpan Hapus                           |                     |

2. Select DataSource property of dgvJual control.

• Selecting the DataSource property allows the developer to select a specific database file

• <u>DataSource property</u> says **None** but has a downarrow in the property box.

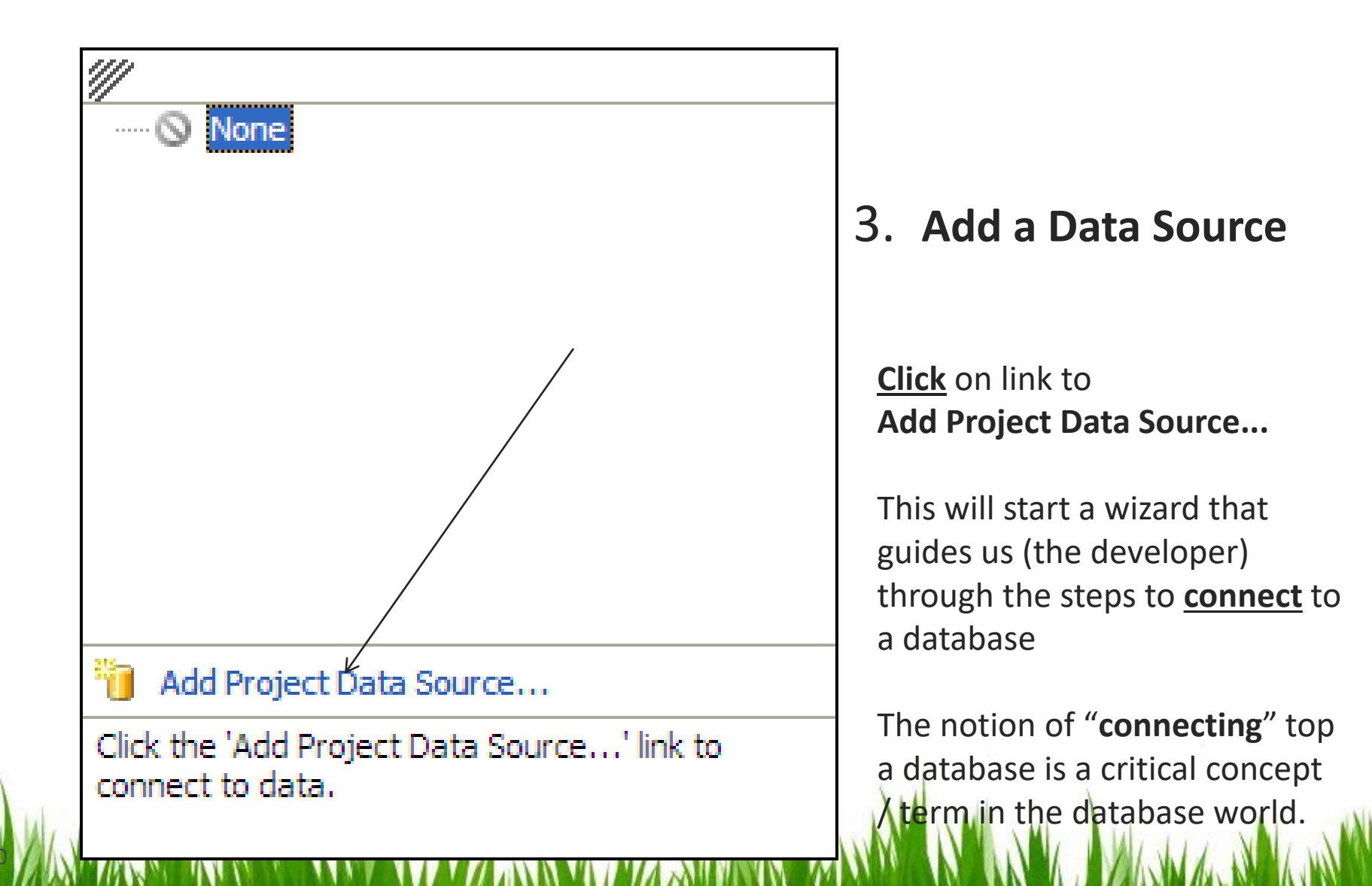

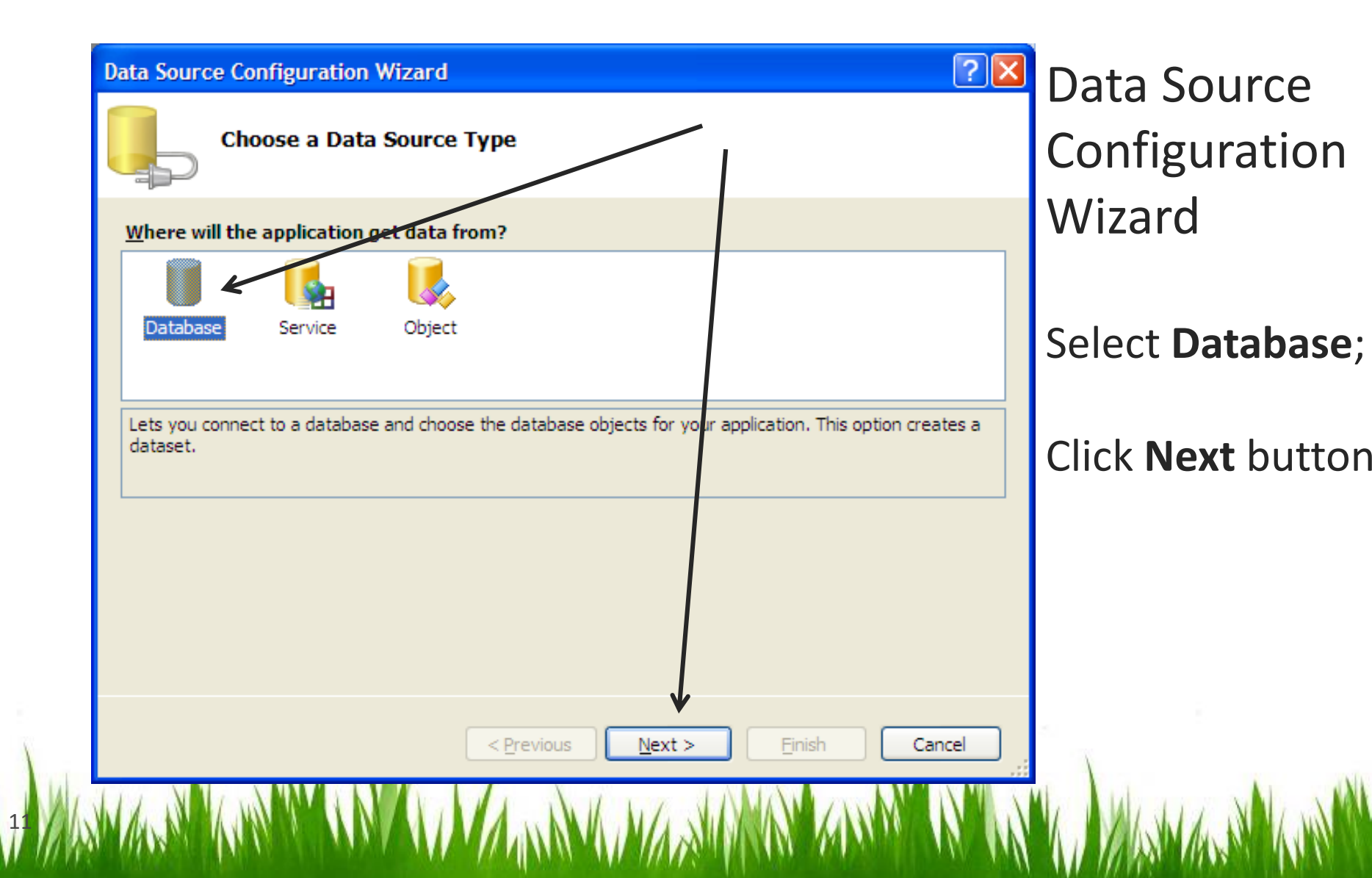

| Data Source Configuration Wizard Choose Your Data Connection                                                                                                    | ? 🗙                      | Data Source<br>Configuration |
|----------------------------------------------------------------------------------------------------|--------------------------|------------------------------|
| <u>W</u> hich data connection should your application use to connect to the database?                                                                                                    | onnection                | Wizard                       |
| This connection string appears to contain sensitive data (for example, a password), which is required connect to the database. However, storing sensitive data in the connection string can be a security you want to include this sensitive data in the connection string? | ired to<br>rity risk. Do | Click on                     |
| <ul> <li>No, exclude sensitive data from the connection string. I will set this information in my app</li> <li>Yes, include sensitive data in the connection string.</li> </ul>                                                                                             | lication code.           | New                          |
| + Connection <u>s</u> tring                                                                                                    |                          | Connection                   |
| < <u>P</u> revious <u>N</u> ext > <u>Finish</u>                                                                                                    | Cancel                   |                              |
| AND AND AND AND AND AND AND AND AND AND                                                                                                    |                          | K. MANKA MANN                |

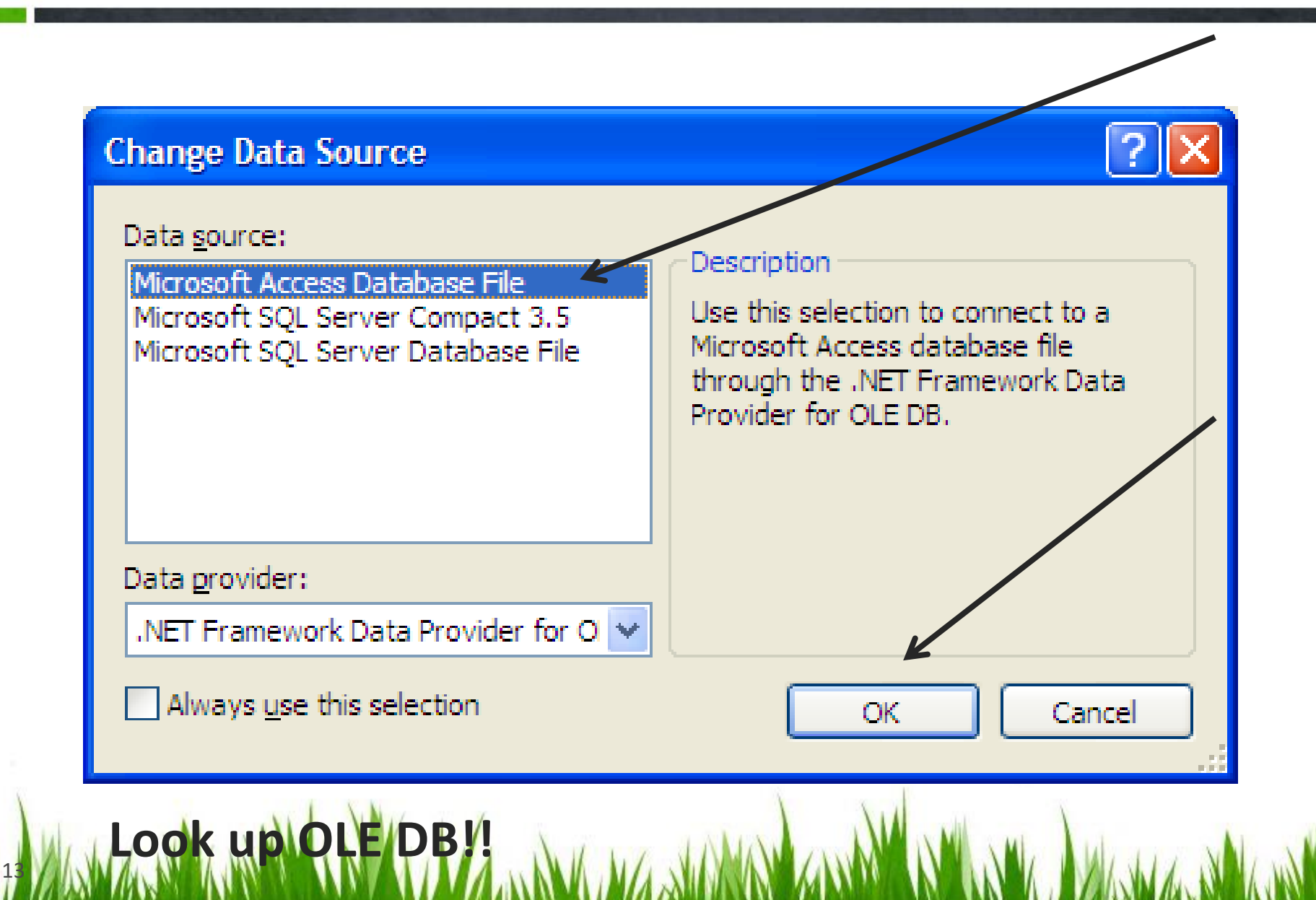

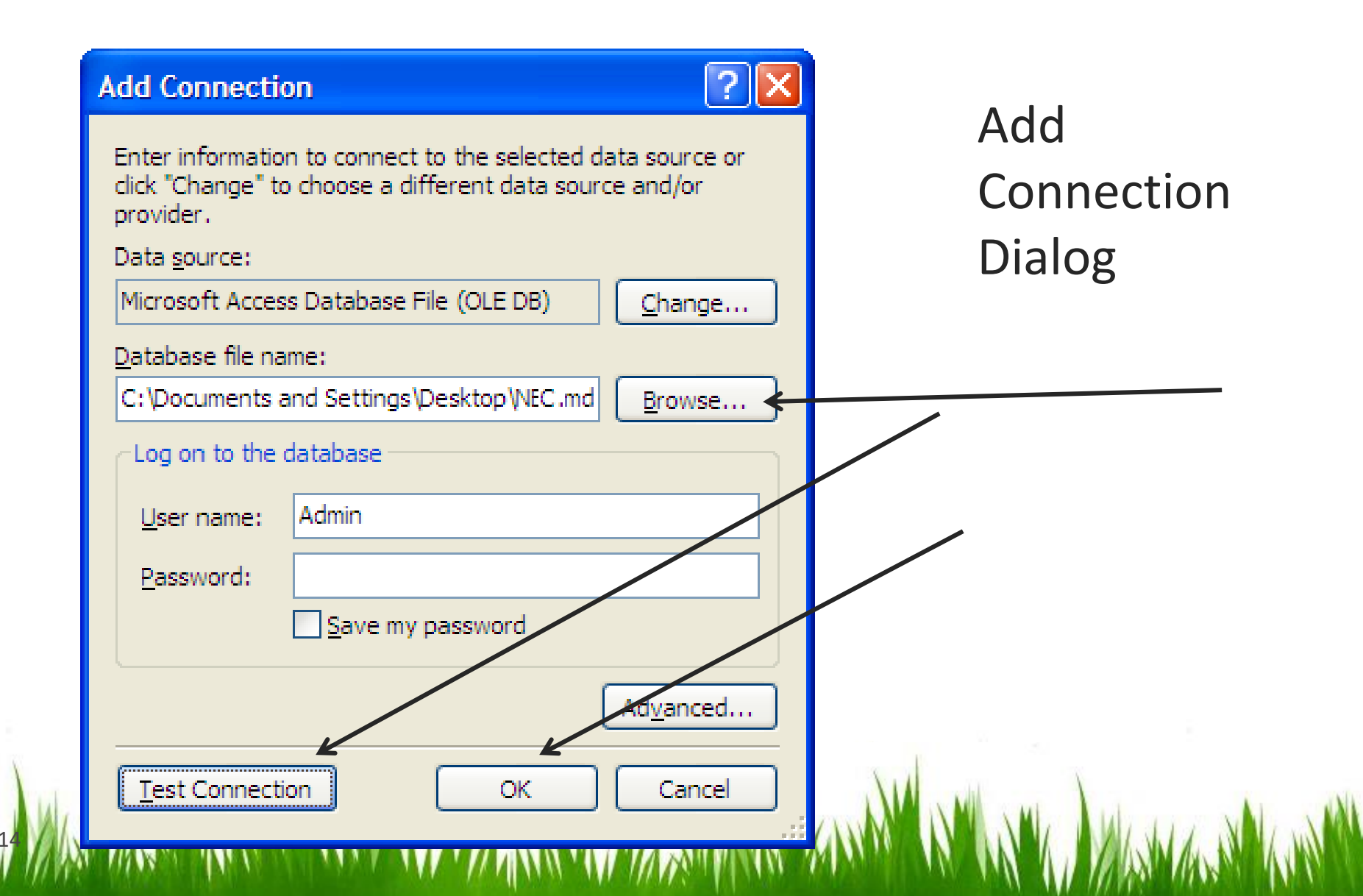

| Microsoft Visual Basic 2010 |                                                                                                    |  |  |  |
|-----------------------------|----------------------------------------------------------------------------------------------------|--|--|--|
| 2                           | The connection you selected uses a local data file that is not in the current project. Would you like to copy the file<br>your project and modify the connection?                        |  |  |  |
|                             | If you copy the data file to your project, it will be copied to the project's output directory each time you run the application. Press F1 for information on controlling this behavior. |  |  |  |
|                             | Yes No Help                                                                                                    |  |  |  |

Vanilla

# Local Connection Warning Dialog

| Data Source Configuration Wizard                                                                                                    | Save          |
|----------------------------------------------------------------------------------------------------|---------------|
| Save the Connection String to the Application Configuration File                                                                                                    | Connection    |
| Storing connection strings in your application configuration file eases maintenance and deployment. To save the connection string in the application configuration file, enter a name in the box and then click Next. <b>Do you want to save the connection string to the application configuration file?</b> | String Dialog |
| ✓     Yes, save the connection as:       necConnectionString                                                                                                    |               |
|                                                                                                    |               |
|                                                                                                    |               |
|                                                                                                    |               |
|                                                                                                    |               |
| < <u>P</u> revious <u>N</u> ext > <u>Finish</u> Cancel                                                                                                    |               |
|                                                                                                    |               |

Next two slides together

<u>Select the Database Objects</u> for the DataSet

Determines tables and fields available when your program runs

**Expand** the Tables CheckBox

**Select tblBarang** (Selects the tblBarang table)

(We only have one table at this time.  $\bigcirc$  )

**Expand** the tblBarang **table** to see the fields (attributes)

(Fields are already selected; Leave selected)

**Click Finish** 

Now have connection between pgm and database!

| Data Source Configuration Wizard                                                                              |                     |
|----------------------------------------------------------------------------------------------------|---------------------|
| Choose Your Database Objects                                                                                  | Choose Your         |
| Which database objects do you want in your dataset?                                                           | Database<br>Objects |
| <ul> <li>✓ I HargaBarang</li> <li>✓ StokBarang</li> <li>▷ I TblPenjualan</li> <li>□ I TblPenjualan</li> </ul> | Screen              |
|                                                                                                    | expansions          |
| DataSet name:                                                                                                 |                     |
| DBPenjualanDataSet                                                                                            |                     |
| < Previous Next > Finish Cancel                                                                               |                     |
| AND MANY AND AND AND AND AND AND AND AND AND AND                                                              |                     |

#### Summary:

- DataGrid view adds and displays field names
- Your database files added to Solution Explorer
- Controls added to the component tray
- **Run** your application to see the data from the yourdatabase

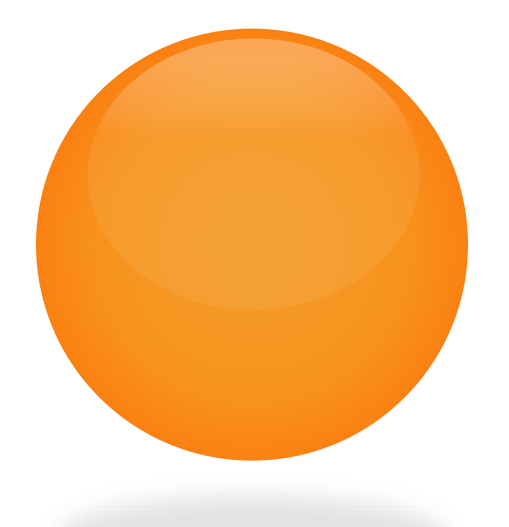

#### END OF SLIDE